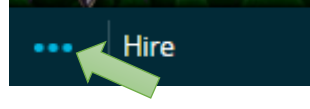

• Click on Collapsed menu in upper left corner (...)

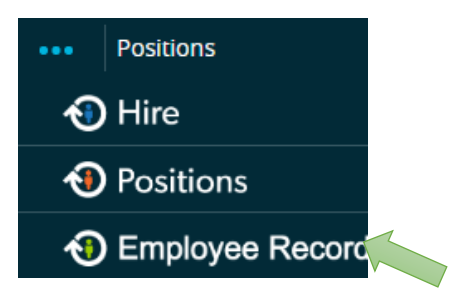

- Select Employee Record, it will open the Employee Records Module in a new tab
- Make sure to turn off pop-up blocker for this site.

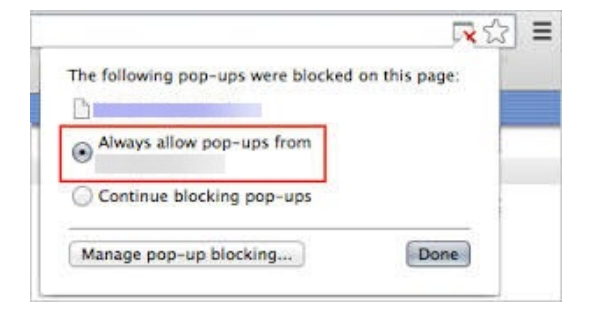

- To turn off click on red mark on the right side of the address line
- Select Always allow...

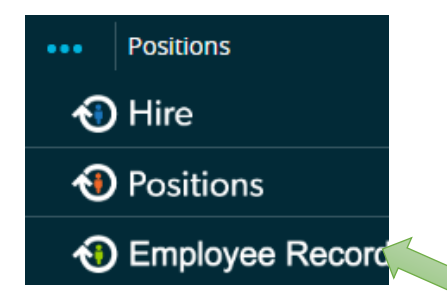

• Once turned off reselect Employee Record, this will open the new tab

|     | MONTANA                 |                                   | MY TASKS                 | BLANK DOCS | FILES |
|-----|-------------------------|-----------------------------------|--------------------------|------------|-------|
| IVI | STATE UNIVERSITY        |                                   | $\square$                | Ď          |       |
|     | MY TASKS                |                                   |                          |            |       |
|     | Needs Attention         | Completed                         |                          |            |       |
| 5   | You have 20 tasks.      |                                   |                          |            |       |
|     |                         |                                   |                          |            |       |
|     | Type to start searching |                                   |                          |            |       |
|     | ALL TASKS               | Bulk Actions:                     | Bulk Action Selection GO |            |       |
|     | TASK RELA               | ATED STAFF 🔶 CHECKLIST 🔶 DUE DATE | DELETE ACTIONS           |            |       |